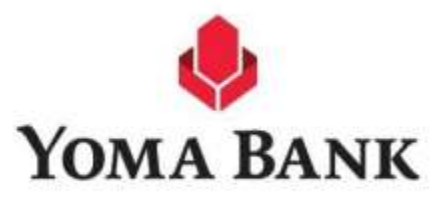

# ILBC BILL PAYMENT IN YOMABANK-NEXT MOBILE BANKING APP

**User Manual** 

Version 1.0 Card and Payment Products 18 Sep 2023

## <u>ဘေလ် ပေးဆောင်ရန်အတွက် Biller အားရှာဖွေခြင်း</u>

သုံးစွဲသူ customer သည် ILBC ၏ ဝန်ဆောင်ခ(ကျောင်းလခ) များ ပေး ဆောင်ရန်အတွက် YomaBank-Next Mobile Banking App ၏ Bill Payment မှတဆင့် ရိုက်နှိပ်ထည့်သွင်းပြီး အောက်ပါအတိုင်းရှာဖွေနိုင်ပါသည်။

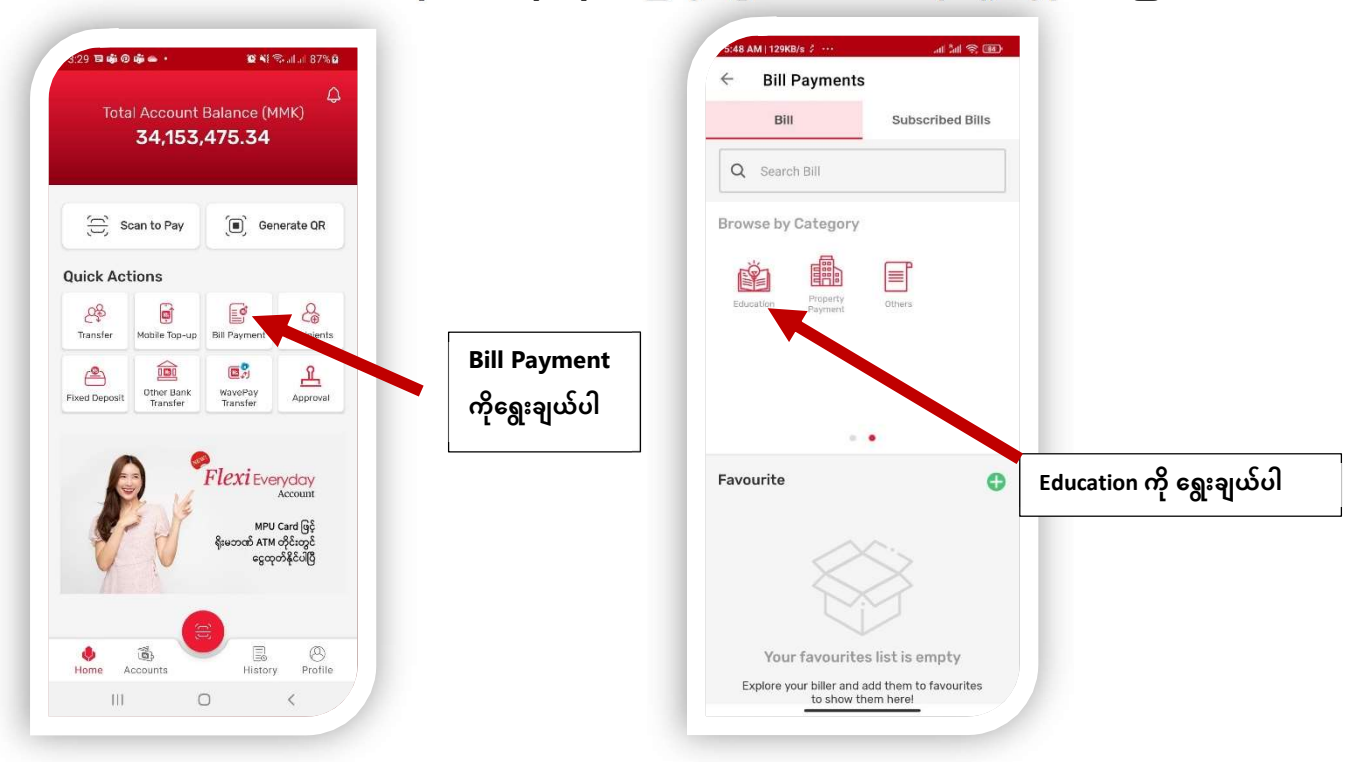

# <u>ဘေလ် အချက်အလက်များအား YomaBank-Next Mobile Banking app တွင်</u> ဖြည့်သွင်းပေးရမည် (Bill Check Screen)

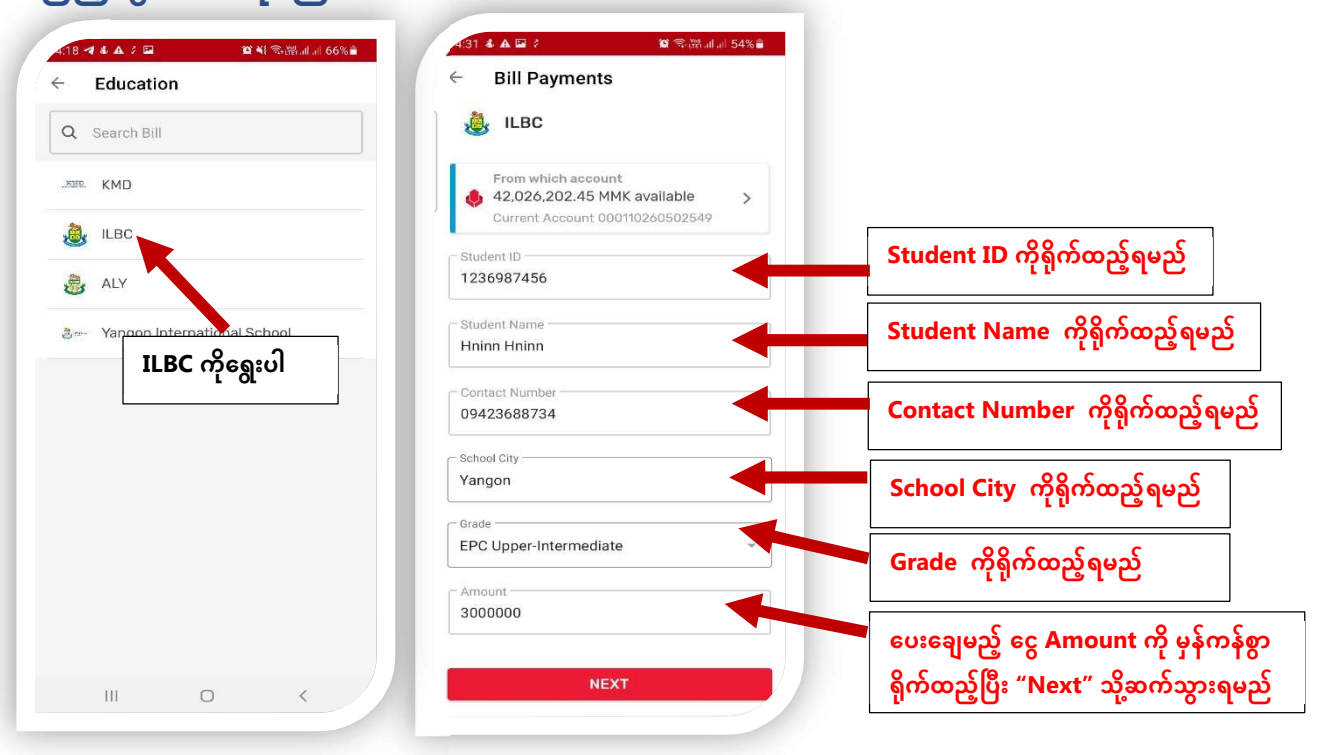

# ဖြည့်သွင်းထားသော အချက်လက်များနှင့် ငွေပေးချေရန် အဆင်သင့်ဖြစ်နေသည့် Page သို့ရောက်ရှိသွားပါမည် (Ready to Pay with Customer's Bill Info)

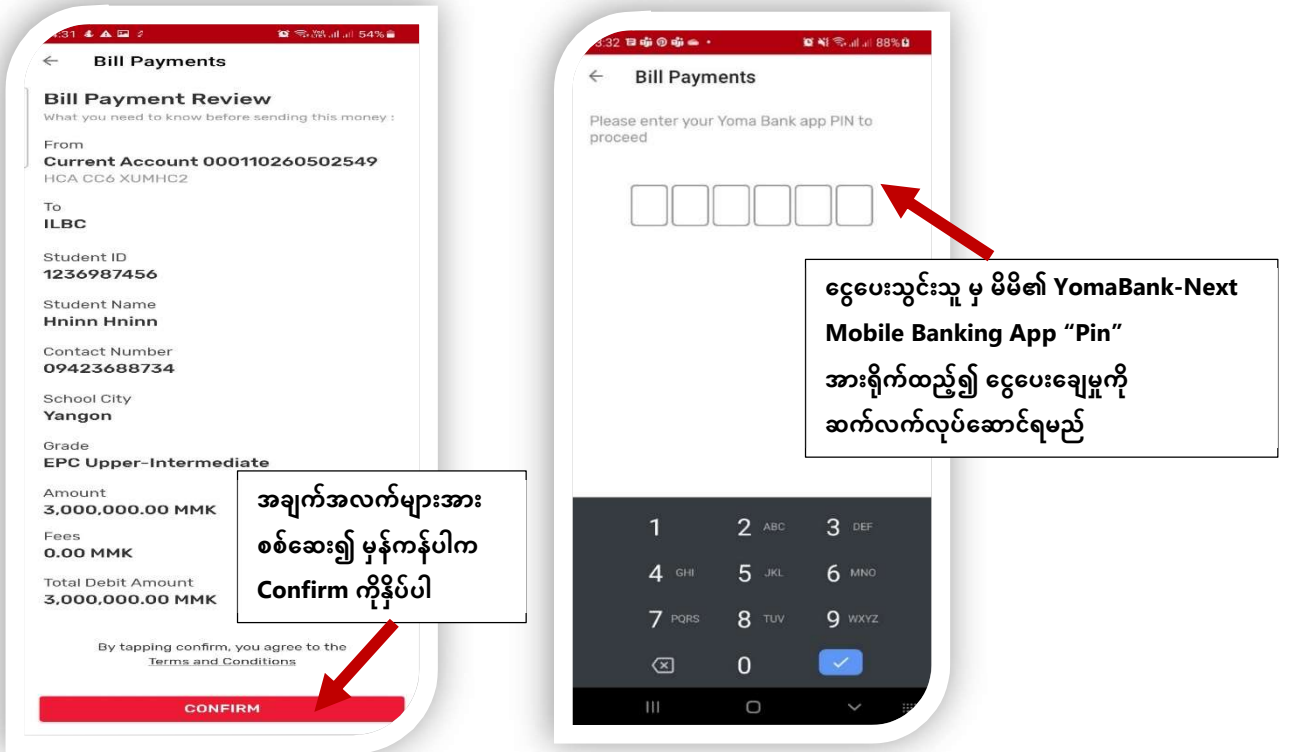

# <u>Bill ပေးချေမှုအောင်မြင်ကြောင်း End User ၏ Mobile Banking App တွင်မြင်တွေ့ရပုံ</u>

#### (Bill Success Page)

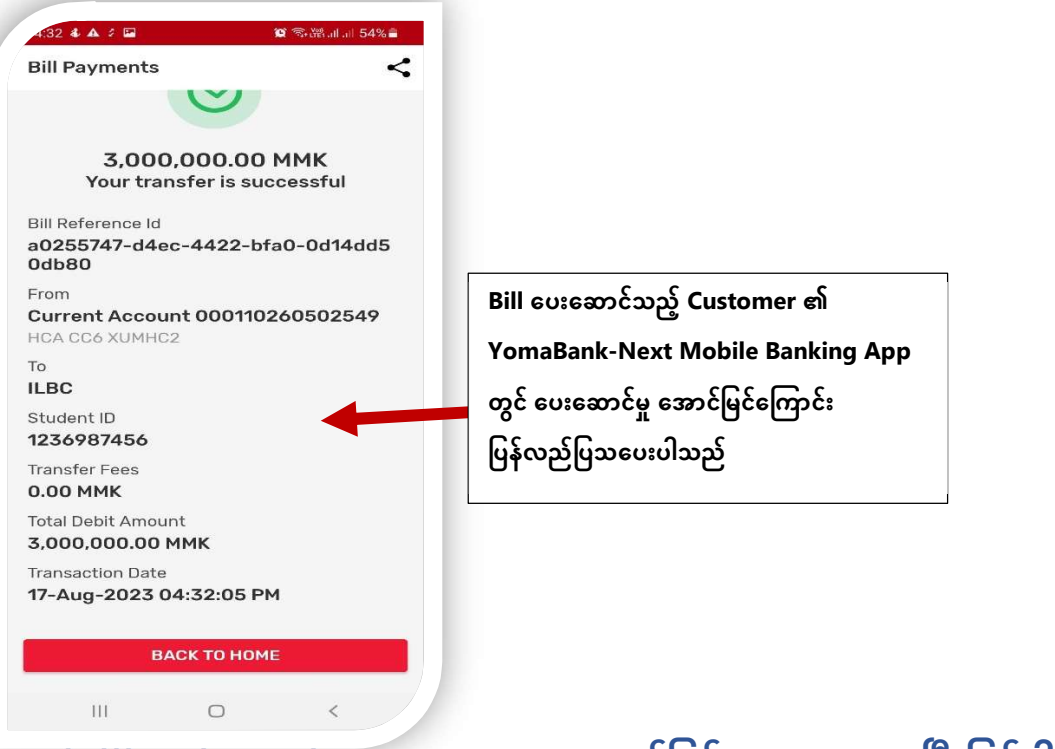

### သကဲဆိုငဲသည့် ဘေလဲ ငွေပမာဏအား အောင်မြင်စွာငွေပေးချေပြီးဖြစ်ပါသည်။